## Nuevo Mecanismo de Consulta de Cuadros y Series de las Estadísticas Oportunas de Finanzas Públicas y Deuda Pública

Con el fin de mejorar el servicio de difusión de las estadísticas de finanzas públicas y deuda pública que realiza la Secretaría de Hacienda y Crédito Público a través de su página de Internet se pone a disposición de los usuarios un nuevo mecanismo que permite consultar, exportar a Excel e imprimir la información disponible de manera más ágil y sencilla. Adicionalmente, se presentan nuevas opciones de visualización para la consulta de manera que el usuario ahora puede elegir intervalos de tiempo, unidades de medida, frecuencia, así como distintas presentaciones para cada cuadro predefinido.

## Recomendaciones para navegar en el sitio:

## Consultas predefinidas

- Al ingresar al apartado Información Trimestral del sitio Estadísticas Oportunas de Finanzas Públicas y Deuda Pública, Usted puede elegir consultar los siguientes temas:
  - Requerimientos Financieros del Sector Público
  - Saldo Histórico de los Requerimientos Financieros del Sector Público
  - Flujo de Fondos Consolidados y por Entidad
  - Estructura del Ingreso, Gasto y Financiamiento del Sector Público Presupuestario
  - Deuda Pública
  - Obligaciones Garantizadas del Gobierno Federal
  - Deuda Privada y Deuda Total de la Economía
  - Deuda Externa del Sector Público, Sector Privado y Sistema Bancario Clasificada por Tipo de Crédito y Monedas
  - Deuda Pública de Entidades Federativas y Municipios
  - Guía del usuario
  - Comunicados
  - Calendario de publicación
  - Metodologías
  - Base de Datos

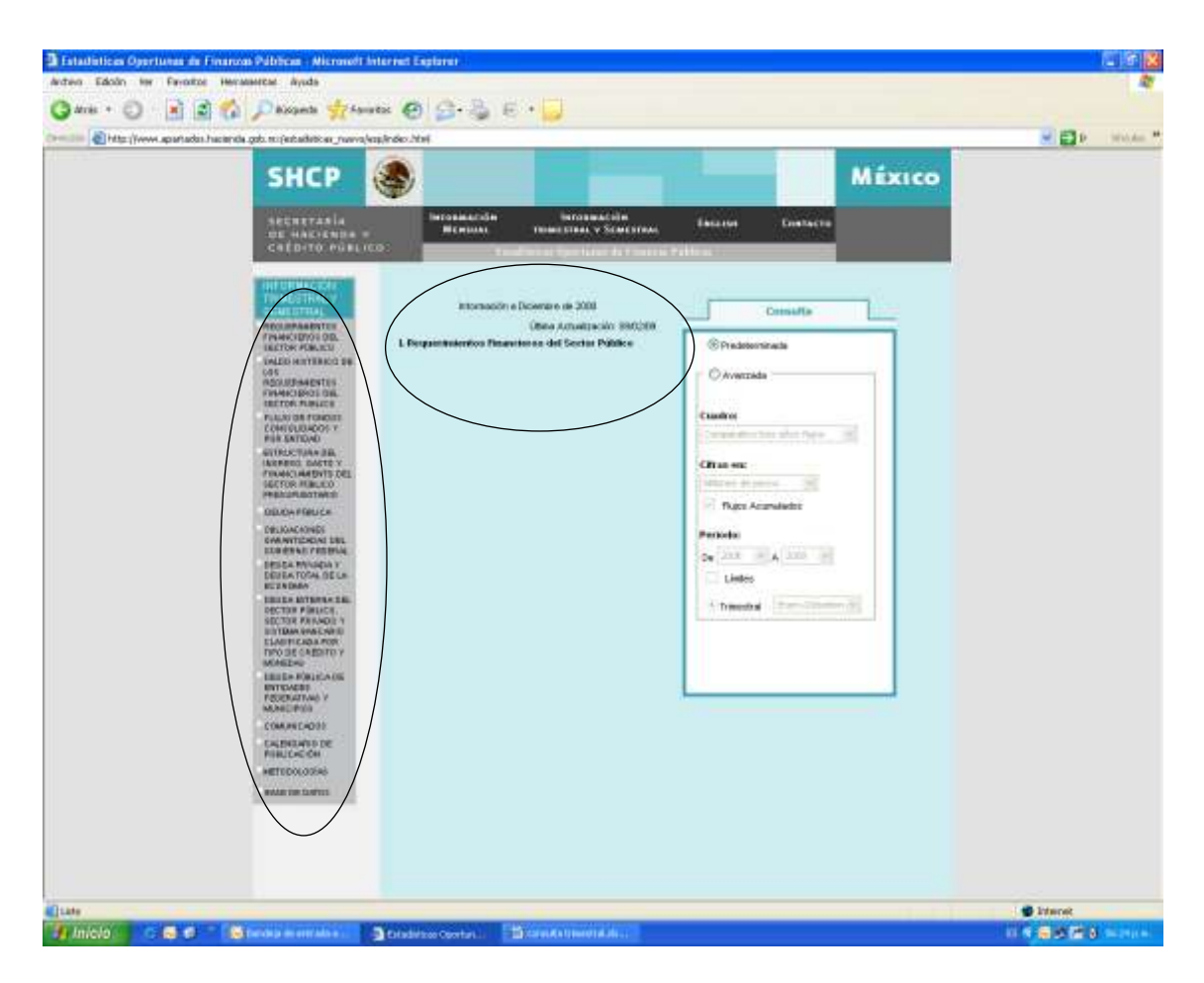

2. Al elegir alguna de las seis primeras opciones antes señaladas, al lado derecho se despliega el índice de subtemas que agrupan los cuadros disponibles para cada uno éstos; los cuadros tienen una presentación predefinida por la Secretaría. Para consultarlos únicamente seleccione el subtema y el nombre del cuadro deseado.

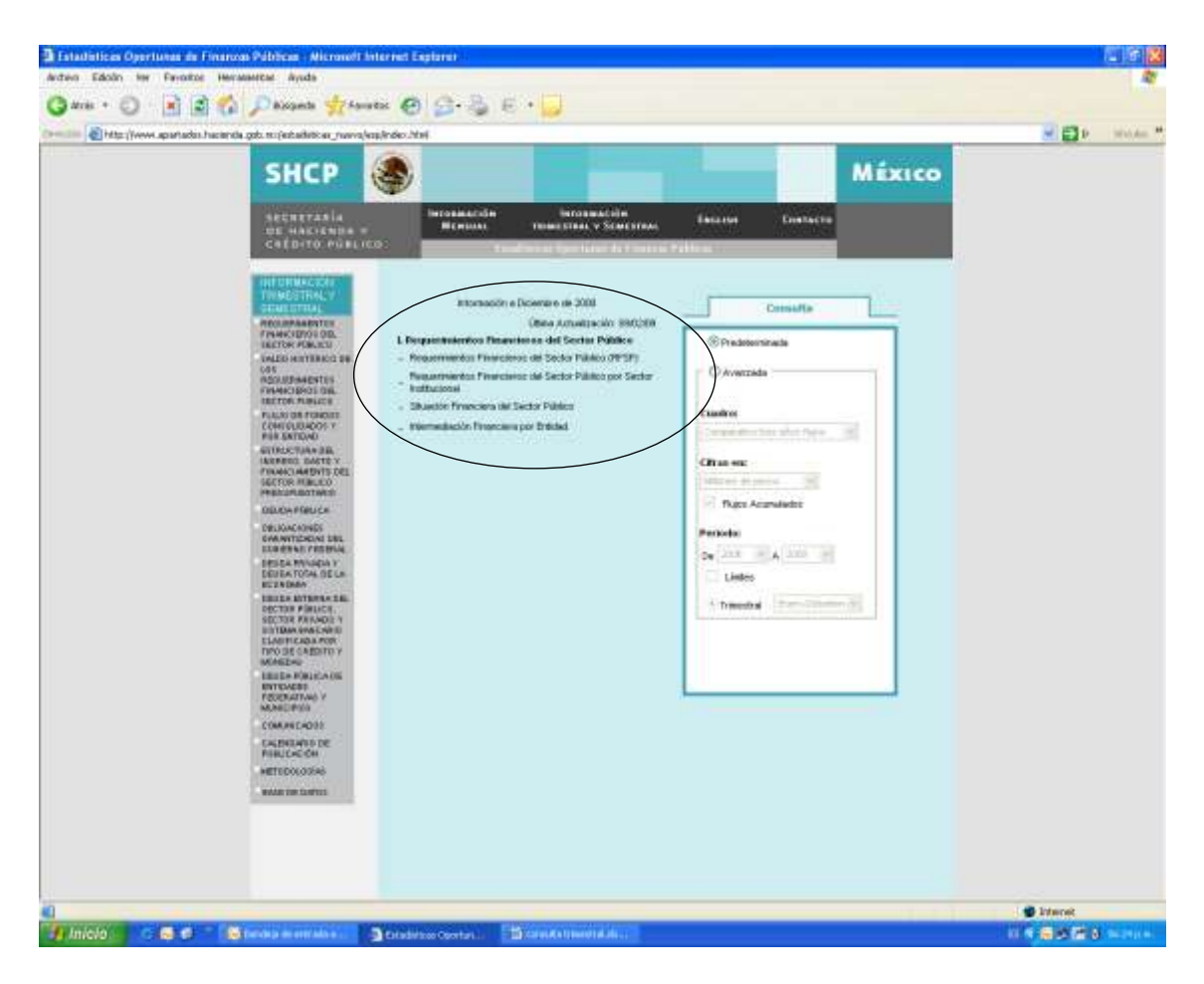

Una vez realizada la consulta, se abrirá una página con el cuadro seleccionado. Usted cuenta con las opciones, de consulta de series, exportar a Excel o imprimir.

| CONCLETO<br>Defense a pelalitera<br>Referen a presempresentarian<br>Ingenera presempresentarian                                                                                                    | 100<br>2006<br>1,935.7           | 00005 de pesas.<br>2907<br>4.000 9 | 2008                                    | Cords                                         | o Biclembre<br>sieute Real % |        |                           |                         |       |  |
|----------------------------------------------------------------------------------------------------|----------------------------------|------------------------------------|-----------------------------------------|-----------------------------------------------|------------------------------|--------|---------------------------|-------------------------|-------|--|
| CONCEPTO<br>Enforce prefetore<br>Enforce presequenciario<br>Indiana presequenciario                                                                                                    | 1006<br>2006<br>1,933.7          | iones de pesos<br>2007<br>4.000 9  | 2008                                    | Ener                                          | nieste Real %                |        |                           | - 52 - 122              |       |  |
| CONCEPTO                                                                                                    | 2006                             | 2997<br>4.000 9                    | 2005                                    | Creck                                         | niente Real %                |        | the second second         |                         |       |  |
| Solanis politiko<br>Solanis politiko<br>Solanis persengenestaris                                                                                                    | 0,933.7                          | A DOD S                            | 2000                                    |                                               | Target of                    | 1000   | THE                       | uta Poscentual          | 10.04 |  |
| Stans o presuporcitato<br>apteco presuporcitato                                                                                                    |                                  |                                    | 9,578.1                                 | D.L.                                          | 33.8                         | ILS.   | 000                       | 000                     | CAN   |  |
| stan nyennyesisten<br>ginse presensisten                                                                                                    |                                  |                                    | and the second second                   |                                               |                              |        |                           |                         |       |  |
| prose prosumentario                                                                                                    | 8,391.3                          | 3,288,5                            | -8,148.6                                | D,6.                                          | 42,3                         | R5-    |                           |                         |       |  |
| Gross presumentation                                                                                                    | 1000                             | and the second                     |                                         | 200                                           | 10.000                       | 19.15  | 20000                     | 1000                    | 1.000 |  |
| datable server Education                                                                                                    | 2,283,082,8                      | 2,335.785.8                        | 1257,348,9                              | 12.1                                          | 5,0                          | 8.7    | 100.0                     | 109.0                   | 100.8 |  |
| Tax dates                                                                                                    | 1,998,816,0                      | 1,711,220.8                        | 10011108                                | 4.5                                           | 2.8                          | 13.5   | 80.1                      | 10.0                    | - 27  |  |
| the Minutesies                                                                                                    | 869,770.0                        | FEB 551 8                          | 1.054.121.2                             | 12                                            | 1.0                          | 41.5   | 20.4                      | 26.5                    | 10.0  |  |
| Crossenda y america a                                                                                                    | 704,784 9                        | 174,584                            | 807.821.2                               | 27.0                                          | 0.7                          |        | 11.1                      | 11.3                    | 24.1  |  |
| Pattat                                                                                                    | 217.855.0                        | 374,030.8                          | 323 000.0                               | 011                                           | 11.9                         | -6.0   | 14.2                      | 15.1                    | 121   |  |
| Otas                                                                                                    | 2017,139.9                       | 288,724.8                          | 440,840.0                               | 3.8                                           | 0.7                          | 1.1    | 17.3                      | 38.3                    | 18.7  |  |
|                                                                                                    |                                  |                                    |                                         |                                               |                              |        |                           |                         |       |  |
| anto nata procegoneztario                                                                                                    | 2,295,221,2                      | 2,482,503.5                        | 1.865,292.5                             | 15.1                                          | 5,9                          | 3.8    | 100.9                     | 199.0                   | 100.8 |  |
| Balancessille                                                                                                    | P 664 818.0                      | 1 100 007 0                        | 2.200.807.0                             |                                               | 202                          | 14.6   | 744.                      | 10.3                    | 70.0  |  |
| No anoramita                                                                                                    | 509,281,1                        | 587 593 B                          | 684 103 9                               | 11.0                                          | -6.5                         | .7.6   | 26.4                      | 21.7                    | 21.2  |  |
| Contract Contract                                                                                                    |                                  |                                    |                                         |                                               |                              |        | 1.0m T                    |                         | 100   |  |
| diane n no pressignanstanio                                                                                                    | 1,552.4                          | 1.578.4                            | -1,429,5                                | 18-                                           | 5.3                          | 11.5.  |                           |                         |       |  |
|                                                                                                    |                                  |                                    |                                         |                                               |                              |        |                           |                         |       |  |
| values er primantio                                                                                                    | 260,793.5                        | 247,004.8                          | 222,#44.1                               | 24.6                                          | -8,7                         | - 44.5 |                           |                         |       |  |
| Alle Carrier an and Ale is the consent of points of<br>a choice a statement of the consent<br>is the consent of the consent<br>is the definition<br>is the definition<br>is the definition<br>is the definition<br>is the definition<br>is the definition of the definition of the<br>and the consent<br>of the definition of the definition of the<br>statement of the definition of the<br>statement of the definition of the definition of the<br>statement of the definition of the definition of the definition of the<br>statement of the definition of the definition of the definition of the<br>statement of the definition of the definition of the definition of the<br>statement of the definition of the definition of the definition of the<br>statement of the definition of the definition of the definition of the definition of the definition of the<br>statement of the definition of the definition of | 1000003004004000<br>100000300400 | ana<br>A bana da da ana            | Path Sugar<br>State State<br>Survey day | er Alfall be schen je 100<br>Na 1104<br>Blemm |                              | + + +  | etters førte dø sentester | 4 (MH March (107) (107) |       |  |

- A. Para consultar otros cuadros predefinidos o realizar una consulta avanzada sobre los mismos conceptos del cuadro, puede regresar al índice haciendo clic sobre el icono Menú en la parte superior izquierda del cuadro.
- B. Para obtener información de series específicas puede seleccionar el icono Consultar Series en la parte superior derecha del cuadro. En el sub-menú que se despliega seleccionar la o las series que desee consultar marcando el cuadro del lado derecho de cada renglón o bien la opción Seleccionar todas en la parte superior derecha. Una vez seleccionadas las series debe especificar el periodo, y si desea información mensual o acumulada a cierto periodo de un año.

|                                                                                                    | Constate Series 🕑 Exporter & Ecco 📷 represe 💻 |                |                |                |               |        |                    |           |        |    |  |  |
|----------------------------------------------------------------------------------------------------|-----------------------------------------------|----------------|----------------|----------------|---------------|--------|--------------------|-----------|--------|----|--|--|
|                                                                                                    | Consulta de Serles                            |                |                |                |               |        |                    |           |        |    |  |  |
|                                                                                                    | Ć                                             |                | 1              |                |               |        |                    |           |        |    |  |  |
|                                                                                                    |                                               | 1000000000     |                |                |               | Urpl   | w Saries 🗍 Salacci | ene fotal |        |    |  |  |
|                                                                                                    |                                               |                |                |                |               |        |                    |           |        |    |  |  |
|                                                                                                    |                                               |                | SITUACIÓN FINA | NCIERA DEL SEC | TOR PUBLICO   |        |                    |           |        |    |  |  |
|                                                                                                    | Ensue-Dicierchro                              |                |                |                |               |        |                    |           |        |    |  |  |
|                                                                                                    | Mil                                           | lanes de pesos |                | Crede          | nierre Real % |        | Estruc             |           |        |    |  |  |
| CONCEPTO                                                                                                    | 2006                                          | 2007           | 2018           | 2005           | 2007          | 2008   | 2006               | 2067      | 1008   | S  |  |  |
| landers patient                                                                                                | 4,923,7                                       | 4,005.9        | JAARA .        | 8.5.           | -514          | 8.5    |                    |           |        |    |  |  |
| Interior presidentatio                                                                                         | 8.301.5                                       | 1,291.5        | .8.149.6       | 18.05          | -62,3         | 8.6    |                    |           |        |    |  |  |
| Ingenetic permaganesitaria                                                                                     | 2.211402.0                                    | 1485785.0      | 2,957,140.9    | 12.1           | 5.8           | 0.3    | 199.0              | 100.8     | 199.0  |    |  |  |
| Dubierto Falleral                                                                                              | 1,555,008.8                                   | 1,711,220.0    | 2/040/227 8    | 8.5            | 1.6           | 13.8   | 88.0               | 88.8      | 21.    | ř  |  |  |
| Transates                                                                                                    | 830,070.2                                     | 1,002,870.0    | 105,105.4      | 6.0            | in A          | -11    | 18.3               | 40.3      | 26.0   | 6  |  |  |
| Nistsbullwards                                                                                                 | 888,729.9                                     | 708,850.6      | 1,004,121.2    | 12             | 3.8-          | 41.5   | 185                | 26.6      | - 36,0 | 9  |  |  |
| Oxygenmen y empresas                                                                                           | 714,794.5                                     | 774,364.5      | 887,921.2      | 77.8           | 47            | -0.4   | 11.1               | 30.2      | 283    | 5  |  |  |
| Permit                                                                                                    | 317,855.0                                     | 374,835.9      | 110.000 #      | 65.2           | 13.5          | -0.0   | 114.0              | 161       | 12.6   | 6  |  |  |
| Circu:                                                                                                    | 387,738.8                                     | 209,734.0      | 443,043.5      | 0.0            | -47           | 1.8    | 17.1               | 18.1      | 003    | 0  |  |  |
| Gathe toto protopoestante                                                                                      | 1,255,224,3                                   | 1.482,583.5    | 2,861,397,5    | 11.1           | 5.0           | 6.8    | 101.0              | 100.8     | 100.0  | 0  |  |  |
| Programable                                                                                                    | 1,858,838,8                                   | 1394,1123      | 2,210,603.6    | 0.6            | 10.0          | 1188.8 | -23.5              | 76.7      | 764    | i. |  |  |
| No programable                                                                                                 | 448,282.3                                     | 607,550,6      | A#4,093.W      | 15.6           | \6.5          | 2.6    | .16.5              | 29.7      | 393    | 2  |  |  |
| Ralance by proceptostatio                                                                                      | 1.552.4                                       | 1,528.4        | -1.429.5       | 44-0           | 5.3           | 8.5.   |                    |           |        |    |  |  |
| Reference and the second second second second second second second second second second second second second s | 700 1001 5                                    | 247.014.0      | 100 044 1      |                |               | - 41.6 |                    |           |        |    |  |  |
| THEORY OF BARRIER                                                                                              | 298.293.5                                     | 347/094.0      | 222,044.1      | . 24.0         | :947          | -14.5  |                    |           |        | _  |  |  |

C. Para imprimir el cuadro haga clic en el icono Impresión en la parte superior derecha del cuadro, esta acción lo llevará a la vista previa de Excel donde la configuración esta determinada para imprimir el cuadro en una hoja tamaño carta de forma horizontal, lo que permite una presentación adecuada para los cuadros predeterminados. Sin embargo, si usted genera un cuadro desde una consulta personalizada o desea modificar la configuración de impresión será necesario adecuar las características de la impresión en el menú de la vista previa del cuadro en Excel.

También puede imprimir con la opción de impresión de su explorador de Internet, pero se recomienda que primero vea la vista previa que le ofrece y realice las adecuaciones necesarias.

| <b>B</b>            | 61.3-8 | 12330.0                                                      | 0 M                        | 04 | 0103346-04                                                               | kido de compa                | etrininet) - N  | Acres Normal Exce | ć.              |                |     |       |              |  |
|---------------------|--------|--------------------------------------------------------------|----------------------------|----|--------------------------------------------------------------------------|------------------------------|-----------------|-------------------|-----------------|----------------|-----|-------|--------------|--|
| And Configurate     | 21     | C. Marris Incontin<br>C. Marris Marries<br>C. Martin Adapted | Contar atta<br>preteriorar |    |                                                                          |                              |                 |                   |                 |                |     |       |              |  |
| The proce of spin 1 |        |                                                              |                            |    | ACADOMIAL<br>BUIL<br>BUIL<br>BUIL<br>BUIL<br>BUIL<br>BUIL<br>BUIL<br>BUI |                              |                 |                   |                 |                |     |       |              |  |
| ATTICVO             | 100    | 1000 Berlingt St. 61                                         |                            |    |                                                                          | an a proton a publication of | ALC: 1 100 ALC: |                   | Ann 1 1 1 1 1 1 | armeuff Doosi- | 148 | 10.00 | 100 PP (00 0 |  |

D. Para exportar un cuadro, o las series seleccionadas a su equipo, seleccione el icono Exportar a Excel en la parte superior derecha del cuadro y aparecerá un cuadro de diálogo que le permite consultar el cuadro directamente o guardarlo en su equipo personal.

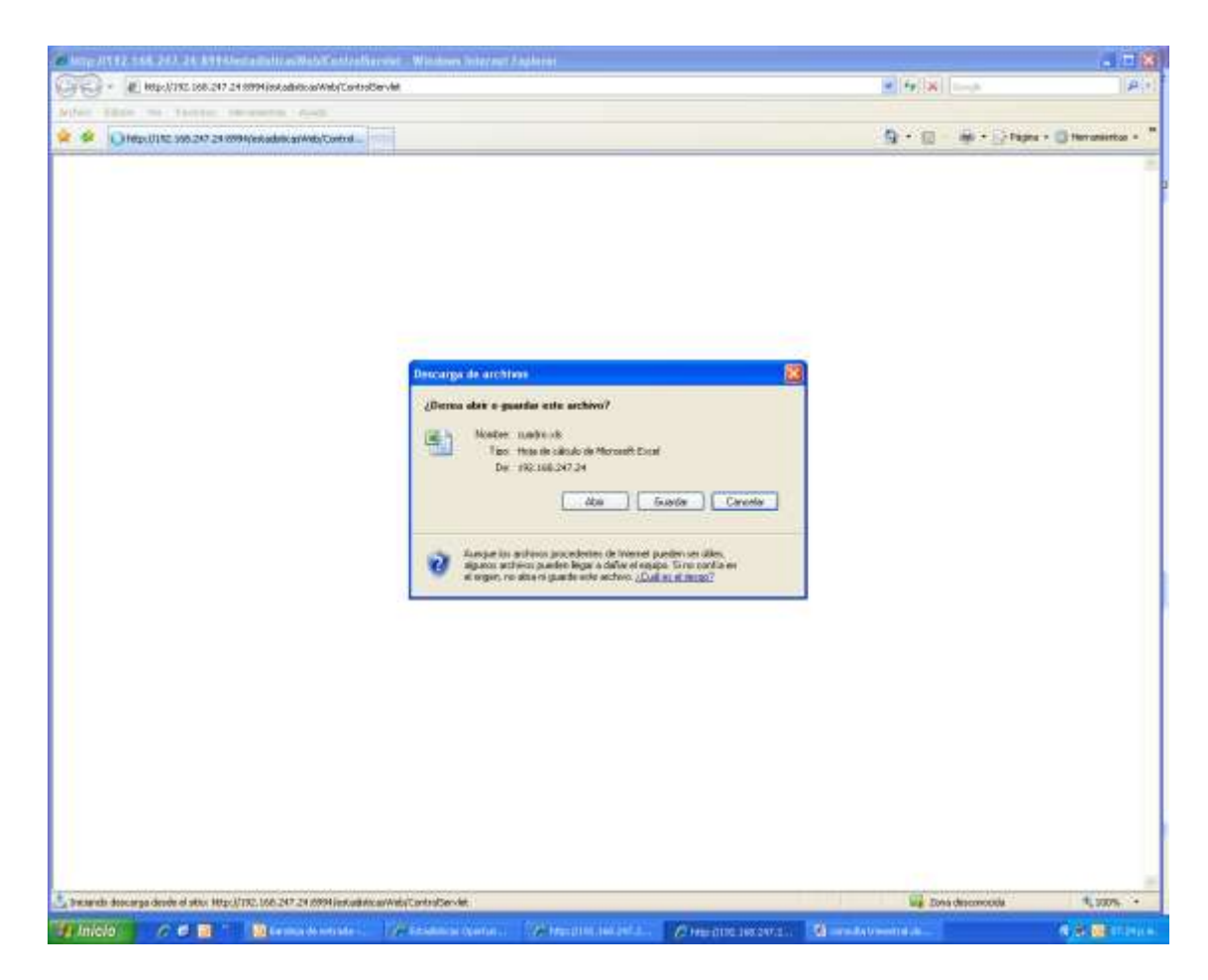

Consultas avanzadas:

Las consultas avanzadas le permiten modificar la vista de las columnas, la unidad de medida, información de un mes o acumulada a cierto periodo de un año y el periodo en el tiempo de un cuadro predefinido. Para ello deberá activar en la parte superior derecha de la pantalla la opción Avanzada del bloque de Consultas.

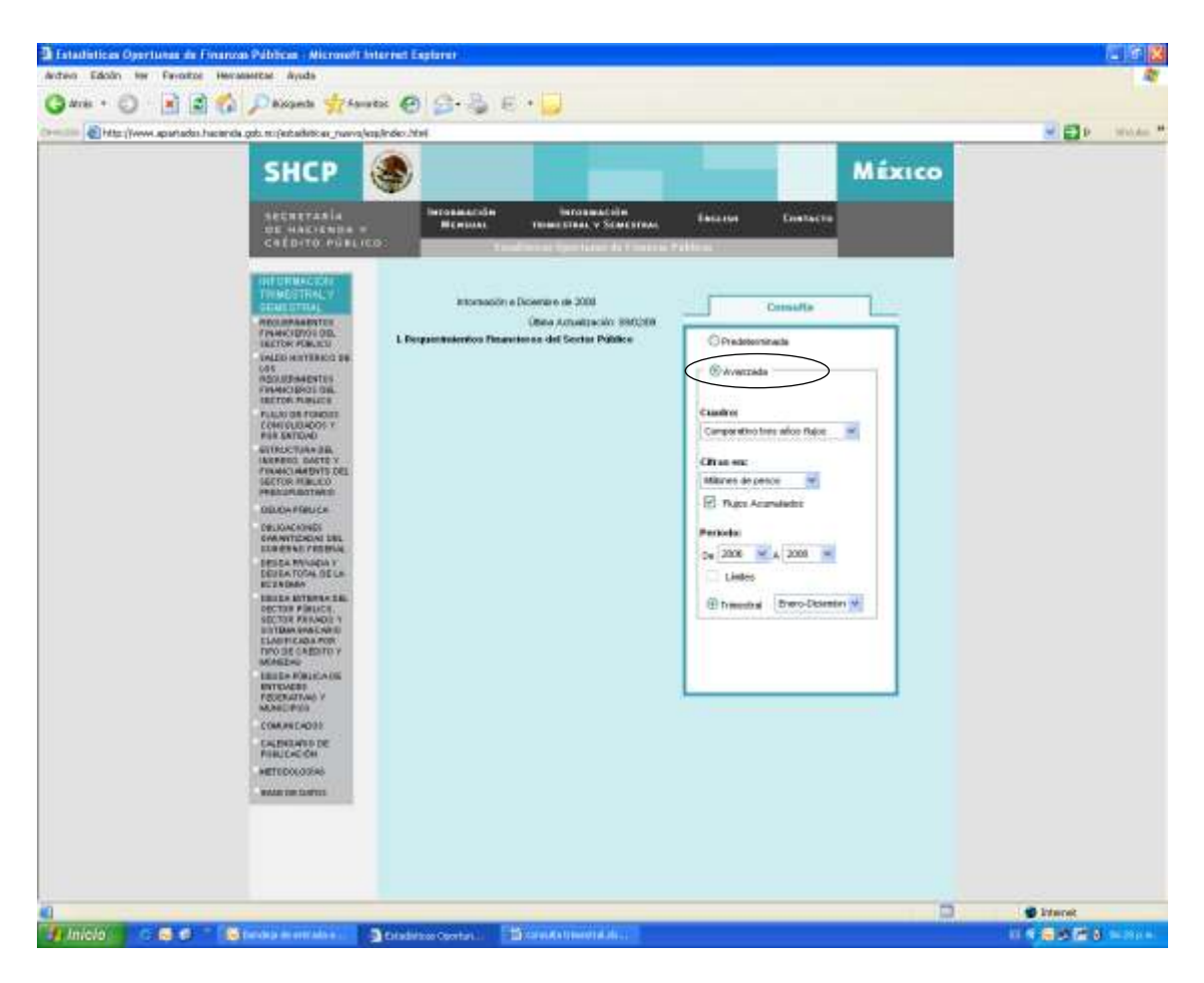

A continuación se activarán los submenús de la parte inferior, donde Usted podrá elegir las distintas opciones.

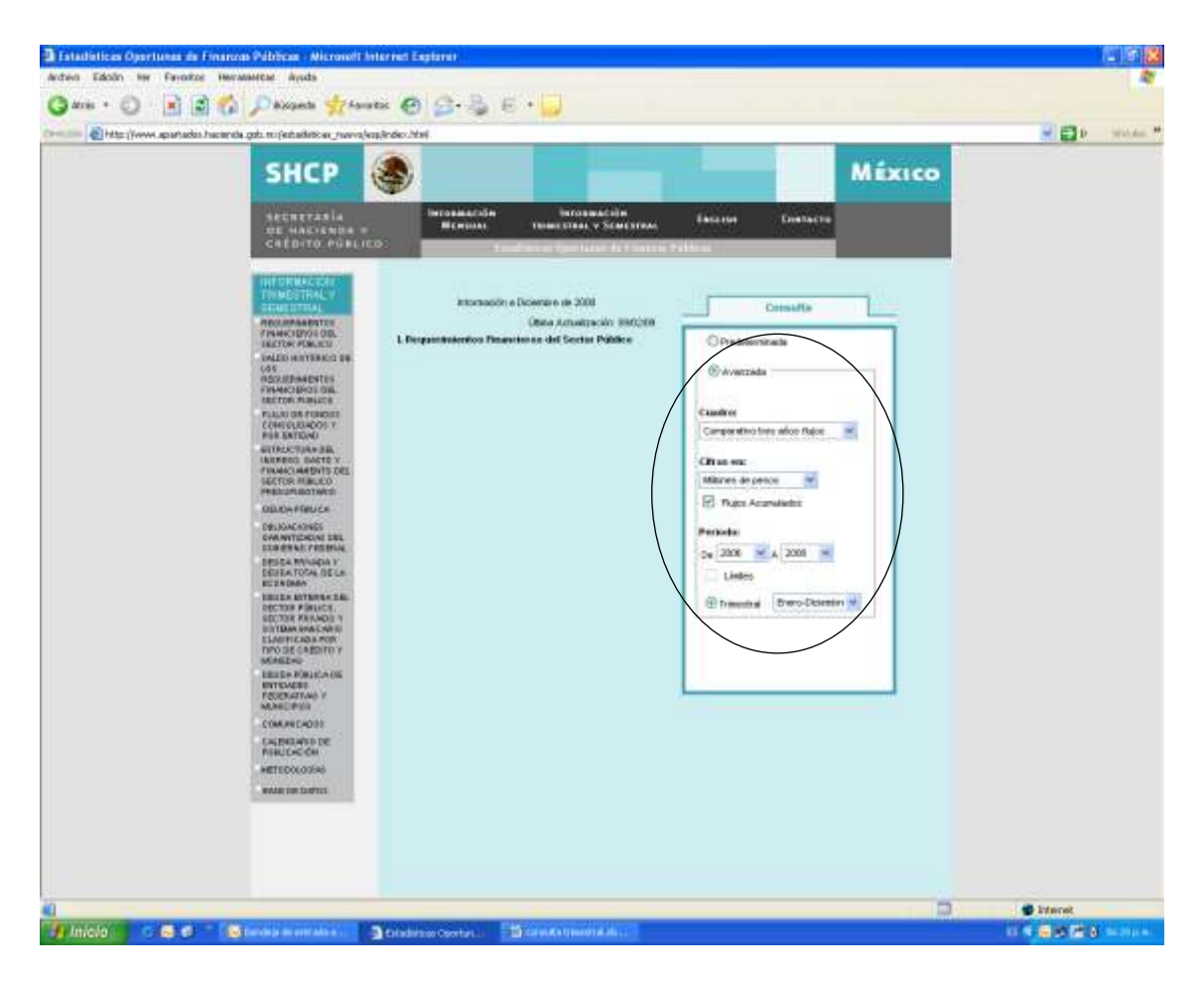

Por ejemplo, al seleccionar cuadro: comparativo tres años; cifras en: miles de pesos; desactivar flujos acumulados; periodo: 2006-2008; elegir marzo, y posteriormente la opción de Situación Financiera del Sector Público No Financiero en los cuadros del índice agrupado por subtemas, Usted obtendrá el siguiente cuadro.

| A line                                                                                                    |                                                    |                    |                |                | 6             | ranter Sama | Doorter a Escal | ingriser and       |                  |  |  |  |
|----------------------------------------------------------------------------------------------------|----------------------------------------------------|--------------------|----------------|----------------|---------------|-------------|-----------------|--------------------|------------------|--|--|--|
|                                                                                                    |                                                    | 91                 | TUACIÓN FINANC | HERA DEL SECTI | OR PUBLICO    |             |                 |                    |                  |  |  |  |
|                                                                                                    |                                                    | Bare               |                |                |               |             |                 |                    |                  |  |  |  |
|                                                                                                    | N N                                                | lies de pesos      | 100000         | Creci          | miento Real % |             | Letwo           | tara Porcentical   | 10.00            |  |  |  |
| CONCEPTO                                                                                                    | 7005                                               | 2007               | 2008           | 2006           | 2007          | 2008        | 2006            | 2007               | 2006             |  |  |  |
| darea: pilokus                                                                                                    | 25,457,271                                         | 22,374,737         | 50,847,208     | -9.0           | 16.0          | 118.2       | 100.0           | 100.0              | 100.             |  |  |  |
| Balla of States and Lands and                                                                                                    | the said more                                      |                    | an end also    |                | 1444          |             | 400.0           | 1000               |                  |  |  |  |
| Energy prevaluations                                                                                                    | 28210253                                           | 22,413,658         | 39,104,404     | -4.8           | 178.0         | 114.5       | 101.0           | 100.0              |                  |  |  |  |
| Addition of the second second s                                                                                                    | 100 514 140                                        |                    | The last root  | 12.7           |               | 44.7        | 79.0 7          |                    | -                |  |  |  |
| Contained Exchange                                                                                                    | 139 153 060                                        | 141254 181         | 200 215 021    | 12.7           | 2.1           | 49.7        | Fight B         | 416.3              | 406              |  |  |  |
| Transferrar Parallel                                                                                                    | 1,00,128,009                                       | 47.006.205         | 20.000         | 110            | 100           | 41.2        | 1000            | 130.3              | 4.03             |  |  |  |
| the title book                                                                                                    | 50,000,720                                         | 53 767 839         | 145 411 700    | 44.7           | 124           | 155.0       | 211.4           | 241.7              | 1040             |  |  |  |
| Concerning of the second second                                                                                                    | 12 114 498                                         | 10 T11 D40         | 10 448 003     | 20             | 10            |             | 2118            | Dort of            | 21               |  |  |  |
| Parties                                                                                                    | 24,915,901                                         | 27 087 857         | 221 578 545    |                | 10.1          | 14.5        | 107-0           | 128.6              |                  |  |  |  |
| Okus                                                                                                    | 23,353 504                                         | 15,712,878         | 33.427.035     | 11.4           | 0.4           | 47          | 415.4           | 128.2              | -                |  |  |  |
|                                                                                                    | 20,000,000                                         | 1000000            | and and brane  | 19.7           |               | 1942        | 1151557         |                    |                  |  |  |  |
| Cashi nati nan maning                                                                                                    | 107 356 163                                        | 778.012.534        | 101140-000     | 16.5           | 72            |             | 255.5           | 255.7              | - 1424           |  |  |  |
| Sensi Gen Presidente                                                                                                    | 107,102,004                                        | 118,Manual I       | 181,240,000    | 100            |               | (4.2)       | 1000            |                    |                  |  |  |  |
| Book and a share                                                                                                    | 111.000 531                                        |                    | 1211 1212 2413 | 111            | 44.4          | 4.9.1       |                 | 444.0              | - 264            |  |  |  |
| The second state of the second state of the se                                                                           | 112,000,000                                        | 44 770 804         | 101,411,010    | 5.5.1          | 11.1          |             | 200 1           | 107.0              |                  |  |  |  |
| Ho burgenerates                                                                                                    |                                                    | AP, TYLEBO         |                | 14.8           | -14.4         | 110.0       | 477.4           | 291.0              |                  |  |  |  |
| Anton to an Array of Language                                                                                                    | 1.044.000                                          | 100 574            | 1. 220 200     |                | 3.66          |             |                 | 0.0                |                  |  |  |  |
| Cardron of Thermonity of                                                                                                    | ALL REPORTS                                        | -1,00,071          | 212.002        | n.a            | 1962.2        | 1.5         |                 | -9.9               |                  |  |  |  |
|                                                                                                    | 100 220 400                                        | THE REAL PROPERTY. | 10 100 000     |                | 24.7          | 12.0        | 102.2           | 1000               | -                |  |  |  |
| Estance pronans                                                                                                    | 40.772.052                                         | 38,737,854         | 20.266.097     | 11.4           | 21.7          | 48.9        | 183.7           | 101.1              | 517.             |  |  |  |
| Anne catalon investigation of the second<br>investigation of the second catalogue<br>in control of the second catalogue<br>in control of the second catalogue<br>in control of the second catalogue<br>in control of the second catalogue in the<br>second catalogue in the second catalogue<br>in the second catalogue in the second catalogue<br>in the second catalogue in the second catalogue in the<br>second catalogue in the second catalogue in the<br>second catalogue in the second catalogue in the<br>second catalogue in the second catalogue in the<br>second catalogue in the second catalogue in the<br>second catalogue in the second catalogue in the<br>second catalogue in the second catalogue in the second catalogue in the<br>second catalogue in the second catalogue in the second catalogue in the<br>second catalogue in the second catalogue in the second catalogue in the<br>second catalogue in the second catalogue in the second catalogue in the<br>second catalogue in the second catalogue in the second catalogue in the<br>second catalogue in the second catalogue in the second catalogue in the<br>second catalogue in the second catalogue in the second catalogue in the<br>second catalogue in the second catalogue in the second catalogue in the<br>second catalogue in the second catalogue in the second catalogue in the<br>second catalogue in the second catalogue in the second catalogue in the<br>second catalogue in the second catalogue in the second catalogue in the<br>second catalogue in the second catalogue in the second catalogue in | na ) dan se nerant inn<br>a naamat Pitria, graat i | n a birrenn        | The sugar      |                |               |             |                 | at 1000000,000,000 | 1111 ( ++1 ) bei |  |  |  |
|                                                                                                    |                                                    |                    |                |                |               |             |                 |                    |                  |  |  |  |
|                                                                                                    |                                                    |                    |                |                |               |             |                 |                    |                  |  |  |  |
|                                                                                                    |                                                    |                    |                |                |               |             |                 |                    |                  |  |  |  |

Al elegir las opciones de consulta es importante considerar lo siguiente: las opciones de unidad de medida, información mensual o acumulada a un mes de un año, el periodo y límites se activan y desactivan dependiendo de la vista elegida porque automáticamente se fijan algunos conceptos debido a la estructura de la vista requerida, así como a la disponibilidad y estructura de la información.

En especial, se debe considerar que las consultas de los apartados Deuda Pública y Requerimientos Financieros, sólo se pueden realizar para algunos de los cuadros del índice disponible agrupado por subtema de acuerdo al tipo de consulta, los cuales se marcarán en rojo al deslizar el cursor sobre ellos cuando esté disponible la consulta.